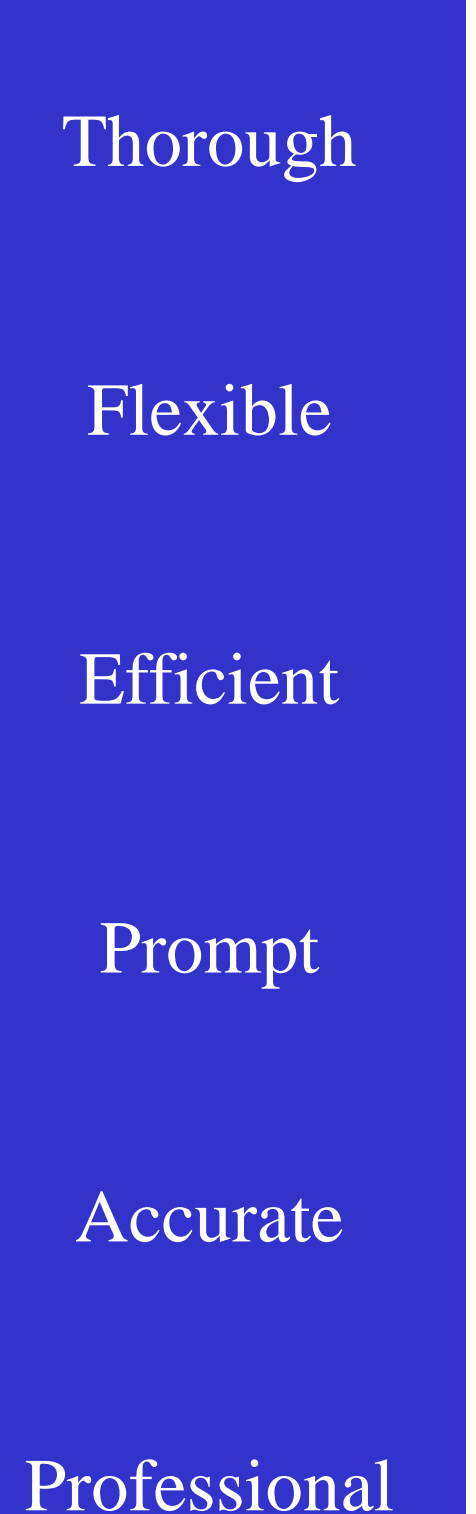

# HR Administrator Web Access Tools

# Sample Reports & Screen Shots

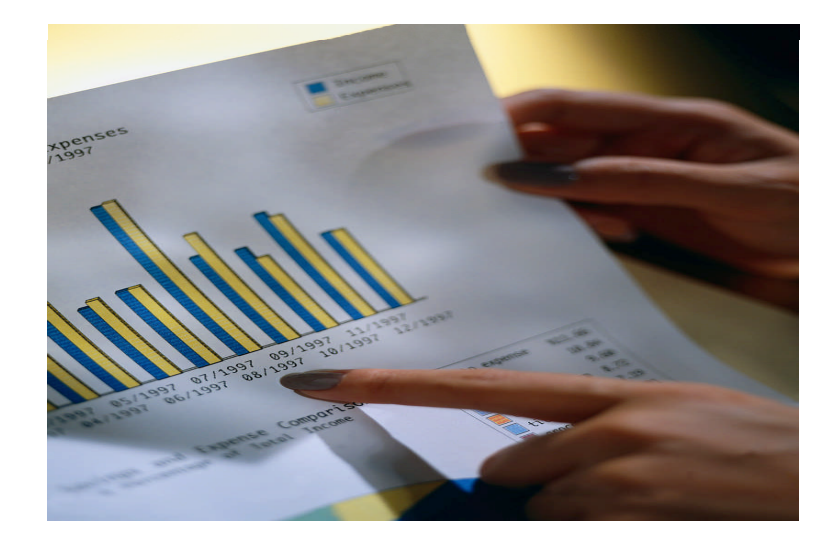

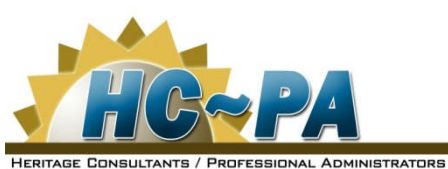

Heritage Consultants Inc. P.O. Box 1730 Auburndale, FL 33823

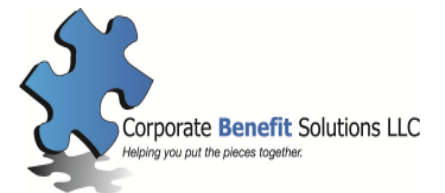

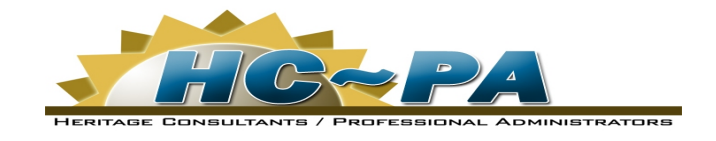

### **Internet Services**

- Web Access for Administrators Through our online Web Access, the client's Privacy Officer and approved staff can access eligibility, claims status, history information and run several reports.
- Eligibility Change Data Capabilities The Web Access allows administrators to change eligibility data for covered employees and their dependents. The employee's SS# is entered to pull up that insured's information currently on file. Then, the administrator can enter the data to be changed. This function generates an email to our eligibility department and the changes are then entered into our claim system.
- Other Eligibility Capabilities Web Access allows administrators to terminate dependent and/or employee coverage. ID cards can also be requested.

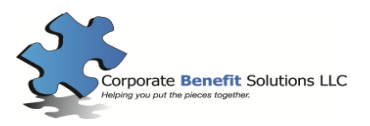

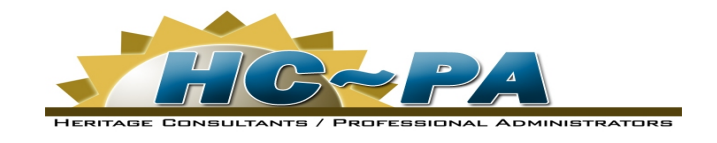

## Internet Services

- <u>Reporting Capabilities</u> All reports listed can be customized by inserting the Incurred and Paid date ranges of your choosing. Reports can also be customized by choosing All, Network or Non-Network claims. The reports include the following:
  - <u>Employee Claim List</u> (total claim payments by member)
  - <u>Account Summary</u> (summary claim total by division)
  - <u>Benefit Code Summary</u> (summary claim totals by claim type)
  - <u>Top Provider Report</u> (summary listing of providers with largest claim payments)
  - <u>Void Checks</u> (listing of voided claim payments)
  - <u>Refunds</u> (listing of refund claim payments)
  - <u>Unpaid Claims</u> (listing of claims in authorized status)
  - Pended Claims (listing of claims in pended status)
  - <u>Large Claimant reports</u> (this can be used to review claimants with a specific dollar amount)

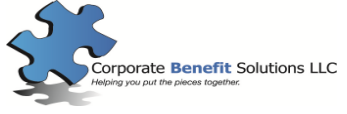

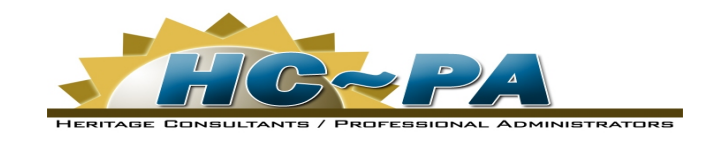

## Internet Services

## Logon Instructions

- 1. The website address for the Web Access is listed below. Please note the "s" after "http" which signifies that you are accessing a "secure" website. Also, make sure to remove the "www." that is usually at the beginning of a web address. https://web.floridatpa.com
- 2. When you enter the web address and press "Go" you should get a "Security Alert" message asking if you want to proceed. This is the correct procedure since you are accessing a Secure website. Choose the "Yes" button when you get this message.
- 3. Next, you should see the "Welcome to Heritage Internet Services" screen Choose the "Employer" box. This will allow you to login as the *administrator* and have access to information for *all members* in your group.
- 4. Next, you should see the "Welcome to Heritage Consultants, Inc. Internet Services" screen.

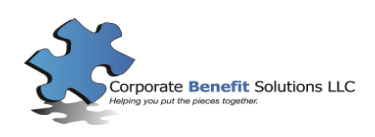

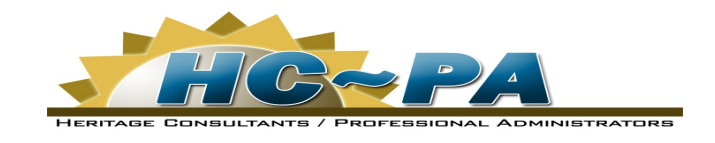

## Internet Services

## Logon Instructions

5. To Log In, enter your information: (Use the TAB key to move between the fields) \*\*Your confidential logon information will be sent under separate cover.\*\*

| Group ID: |  |
|-----------|--|
| Division: |  |
| Password: |  |

- 6. After entering the logon data, use the mouse to "CLICK" on the "GO" button.
- 7. Next you should see the "Main Entrance" screen. If so, you have successfully entered the web access program. If you have difficulty, please notify us for assistance.
- 8. To close the connection, ALWAYS click on "Sign Out" on the left side of the screen.

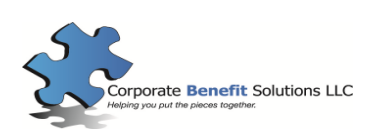

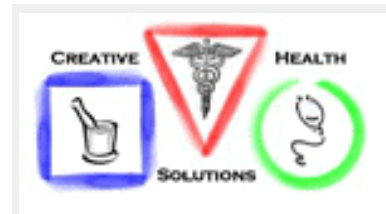

### Welcome to Heritage Consultants, Inc. Internet Services

| Main Entrance<br>•Employers | Employer Sign In                                                                                                    |  |  |  |  |  |
|-----------------------------|----------------------------------------------------------------------------------------------------|--|--|--|--|--|
| •Employees                  | If you are a member use sign in below to gain entrance.                                                                                  |  |  |  |  |  |
| ◆Enrollment                 |                                                                                                    |  |  |  |  |  |
|                             |                                                                                                    |  |  |  |  |  |
|                             | Group ID : Division: Password:                                                                                                    |  |  |  |  |  |
|                             | Use <b>"MASTER "</b> for Master Groups. forgot password?                                                                                 |  |  |  |  |  |
|                             |                                                                                                    |  |  |  |  |  |
|                             | If you are not a member and would like to signup call your customer service<br>representative at Heritage Consultants, Inc. or email us. |  |  |  |  |  |
|                             |                                                                                                    |  |  |  |  |  |
|                             |                                                                                                    |  |  |  |  |  |
|                             | © Lexwan 2004                                                                                                    |  |  |  |  |  |

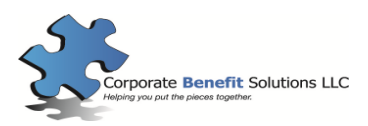

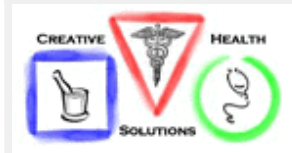

### Welcome to Heritage Consultants, Inc. Internet Services

#### Main Entrance

ABC Company Group ID: 1111 Signed in as: MASTER

•Sign Out

#### **View Info**

- Employee Information
- Pending Transactions

Outbound Transactions

•All Transactions

•Realtime Reports

Monthly Reports

#### Employee Add/Change

- Address
- Beneficiary
- ♦SSN
- Add/Change Dependents
- Terminate Coverage
- Enroll New Employee
- ReEnroll an Employee

#### Requests

- ID Card
- •Certificate of Coverage
- Cobra Event

#### Forms

#### List

- Divisions
- Employees by SSN
- •Employees by Name

#### **Division Changes**

- Details
- Password

#### **Recent Activity**

| Pending Transactions |                                                                   |  |  |  |  |  |  |  |
|----------------------|-------------------------------------------------------------------|--|--|--|--|--|--|--|
| Trans ID             | Trans ID Date Time Request Type Description Division View Details |  |  |  |  |  |  |  |
| There a              | There are currently no transactions waiting to be processed.      |  |  |  |  |  |  |  |
|                      | End of Transactions                                               |  |  |  |  |  |  |  |

| Transactions Waiting to be Processed                         |      |      |              |             |          |              |  |
|--------------------------------------------------------------|------|------|--------------|-------------|----------|--------------|--|
| Trans ID                                                     | Date | Time | Request Type | Description | Division | View Details |  |
| There are currently no transactions waiting to be processed. |      |      |              |             |          |              |  |
| End of Transactions                                          |      |      |              |             |          |              |  |

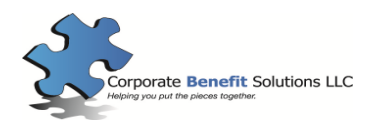

### Employee List By Name

| ABC COMPANY<br>Group 1111 |           |          |           |            |          |         |
|---------------------------|-----------|----------|-----------|------------|----------|---------|
| Name                      | SSN       | Password | Effective | Terminated | Division | Details |
| JOHN SMITH                | 11111111  | 6B5A121  | 12/8/2003 |            | 23       | View    |
| GREG SMITH                | 222222222 | 6B5A121  | 12/8/2003 |            | 18       | View    |
| JAMES SMITH               | 333333333 | 63A265B  | 1/1/2003  |            | 19       | View    |
| MAURICE SMITH             | 44444444  | 7D4A670  | 1/1/2003  |            | 17       | View    |

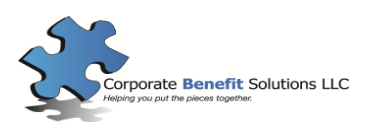

### View Employee Information

|                  |             | E             | mployee        | Details       |           |                                                   |              |
|------------------|-------------|---------------|----------------|---------------|-----------|---------------------------------------------------|--------------|
| Group Informatio | n           |               |                |               |           |                                                   |              |
| Group ID         |             | 1111          |                |               |           |                                                   |              |
| Division         |             | 17            |                |               |           |                                                   |              |
| Personal Informa | ation       |               |                |               |           |                                                   |              |
| First Name       |             | ROBERT        |                |               |           |                                                   |              |
| Last Name        |             | SMITH         |                |               |           |                                                   |              |
| Social Securit   | y #         | 111111111     |                |               |           |                                                   |              |
| Birth Date       |             | 11/1/1960     |                |               |           |                                                   |              |
| Address 1        |             | 123 COOPEF    | R STREET       |               |           |                                                   |              |
| Address 2        |             |               |                |               |           |                                                   |              |
| City             |             | HOUSTON       |                |               |           |                                                   |              |
| State            |             | тх            |                |               |           |                                                   |              |
| Zip              |             | 12345         |                |               |           |                                                   |              |
| Coverage Dates   |             |               |                |               |           |                                                   |              |
| Coverage Dat     | e           | 5/11/2003     |                |               |           |                                                   |              |
| Term Date        |             |               |                |               |           |                                                   |              |
|                  |             |               |                |               |           |                                                   |              |
| Contact Informat | ion         |               |                |               |           |                                                   |              |
| Email 1          |             | No primary er | mail address o | n file        |           |                                                   |              |
| Email 2          |             | No secondary  | / email addres | s on file     |           |                                                   |              |
| Dependents       |             |               |                |               |           |                                                   |              |
| ID SSI           | N First Nam | ne Last Name  | Birth Date     | Relation      | Effective | Terminated                                        | Claims       |
|                  |             |               |                |               | 5/44/0000 | ronninatou                                        | Clairie      |
| EMP 1111111      | 11 ROBERT   | SMITH         | 11/1/1960      | Employee      | 5/11/2003 |                                                   |              |
| 1 000000         | 000 TONJA   | SMITH         | 11/2/1959      | Spouse Female | 5/11/2003 |                                                   |              |
| 2 000000         | 000 DILLON  | SMITH         | 8/1/1988       | Son           | 5/11/2003 |                                                   |              |
|                  |             |               |                |               | Cor       | porate Benefit S<br>g you put the pieces together | olutions LLC |

| Current Co | overage     |           |        |       |
|------------|-------------|-----------|--------|-------|
| ID         | Description | Effective | Termed | Class |
| 0          | Medical     | 5/11/2003 |        |       |
| 0          | Dental      | 5/11/2003 |        |       |
| 0          | Vision      | 5/11/2003 |        |       |
| 1          | Vision      | 5/11/2003 |        |       |
| 1          | Medical     | 5/11/2003 |        |       |
| 1          | Dental      | 5/11/2003 |        |       |
| 2          | Medical     | 5/11/2003 |        |       |
| 2          | Vision      | 5/11/2003 |        |       |
| 2          | Dental      | 5/11/2003 |        |       |

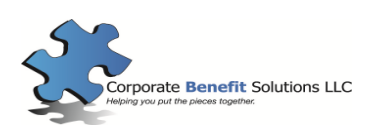

### **Claims View**

| Open Claims                                           |               |               |                 |      |  |  |
|-------------------------------------------------------|---------------|---------------|-----------------|------|--|--|
| Claim No.                                             | Provider Name | Incurred Date | Incurred Amount | View |  |  |
| There are currently no open claims for this employee. |               |               |                 |      |  |  |
| End of List                                           |               |               |                 |      |  |  |

| Closed Claims |                   |                  |                     |                  |                 |            |      |
|---------------|-------------------|------------------|---------------------|------------------|-----------------|------------|------|
| Claim No.     | Provider Name     | Incurred<br>Date | Incurred<br>Ammount | Check<br>Ammount | Check<br>Number | Close Date | View |
| 050280010     | PHYSICIAN NETWORK | 1/18/2005        | \$86.00             | \$44.50          | 227205          | 2/2/2005   |      |
| 041530553     | SHELBY GREEN, DDS | 5/27/2004        | \$662.00            | \$331.00         | 200539          | 6/9/2004   |      |
| 041240796     | SHELBY GREEN, DDS | 4/29/2004        | \$280.00            | \$210.00         | 199164          | 5/26/2004  |      |
| 041180203     | SHELBY GREEN, DDS | 4/21/2004        | \$162.00            | \$162.00         | 199164          | 5/26/2004  |      |
| 041180201     | SHELBY GREEN, DDS | 4/23/2004        | \$353.00            | \$227.25         | 199164          | 5/26/2004  |      |
|               |                   | End              | of List             |                  |                 |            |      |

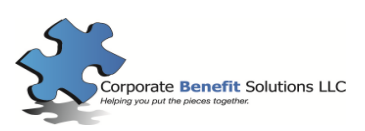

### **Claim Details**

| Details for Claim Number 050280010 |                   |                  |                      |                      |                    |                      |                 |                 |                  |
|------------------------------------|-------------------|------------------|----------------------|----------------------|--------------------|----------------------|-----------------|-----------------|------------------|
| Claim                              | Claim Information |                  |                      |                      |                    |                      |                 |                 |                  |
| Group:                             |                   | 1111             |                      |                      |                    |                      |                 |                 |                  |
| Divisio                            | n:                | 17               |                      |                      |                    |                      |                 |                 |                  |
| Insured                            | 1:                | 111111           | 111                  |                      |                    |                      |                 |                 |                  |
| Patient                            | :                 | 0                |                      |                      |                    |                      |                 |                 |                  |
| Patient                            | Responsibility:   | \$25.00          |                      |                      |                    |                      |                 |                 |                  |
| Provid                             | er Information    |                  |                      |                      |                    |                      |                 |                 |                  |
| Name:                              |                   | PHYSIC           | CIAN NETV            | VORK                 |                    |                      |                 |                 |                  |
| Check                              | Date:             | 2/2/200          | 5                    |                      |                    |                      |                 |                 |                  |
| Check                              | Amount:           | \$44.50          |                      |                      |                    |                      |                 |                 |                  |
| Check                              | Number:           | 227205           |                      |                      |                    |                      |                 |                 |                  |
| Check                              | Address:          |                  |                      |                      |                    |                      |                 |                 |                  |
| Claim                              | Details           |                  |                      |                      |                    |                      |                 |                 |                  |
| Benefit                            | Dates of Service  | Total<br>Charges | Provider<br>Discount | Ineligible<br>Amount | Ineligible<br>Code | Deductible<br>Amount | Copay<br>Amount | Coins<br>Amount | Benefits<br>Paid |
|                                    | 1/18/2005         | \$86.00          | \$16.50              | \$0.00               |                    | \$0.00               | \$25.00         | \$0.00          | \$44.50          |
|                                    |                   |                  |                      |                      |                    |                      |                 |                 |                  |

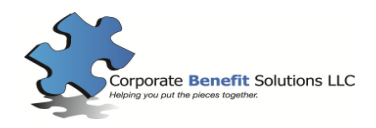

### Welcome to Heritage Consultants, Inc. Internet Services

### **REPORT MENU**

| Please Enter Report Parameters. 1111 |                  |   |                                                                    |  |  |  |
|--------------------------------------|------------------|---|--------------------------------------------------------------------|--|--|--|
| Report Type:                         | Make a Selection | - | <u>Unpaid/Pended reports do not require date</u><br><u>ranges.</u> |  |  |  |
| Benefit Level:                       | All Claims       | - | In and Out of Network does not apply to all reports.               |  |  |  |
| Begining Paid Date:                  | 12/1/2006        |   |                                                                    |  |  |  |
| Ending Paid Date:                    | 12/31/2006       |   |                                                                    |  |  |  |
| Begining Incurred Date:              |                  |   |                                                                    |  |  |  |
| Ending Incurred Date:                |                  |   |                                                                    |  |  |  |
| Employee ID:                         |                  |   | Void/Refund reports do not utilize Employee ID.                    |  |  |  |
| Large Dollar<br>Amount:              |                  |   | Only the Large Claim report utilizes this field.                   |  |  |  |
| Sear                                 | ch <u>R</u> eset |   |                                                                    |  |  |  |

#### **Report List**

Employee Claim List Account Summary Benefit Code Summary Top Provider Report Void Check Report Void Check Report Refund Report Unpaid Report Pended Report Large Claim Report

#### **Claim Types**

All Claims Network Claims Non-Network Claims

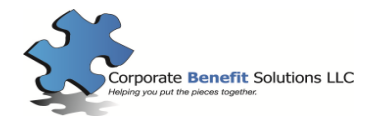